## マルチコピー機 購入フロー 🕢 セブンチケット

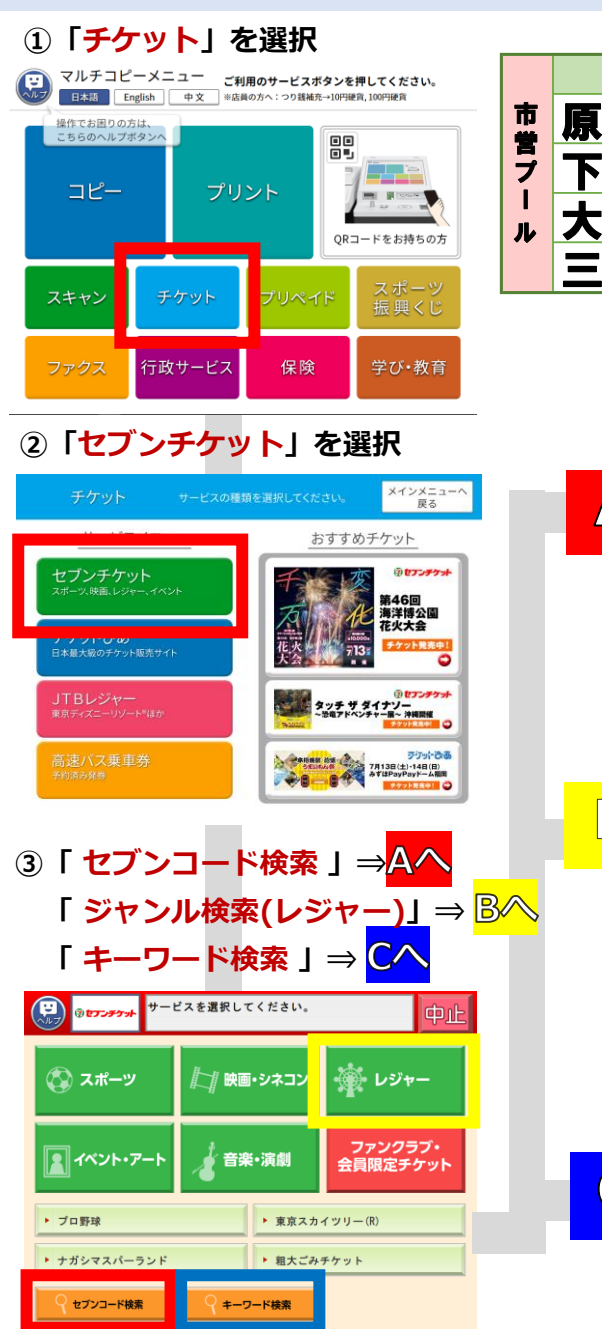

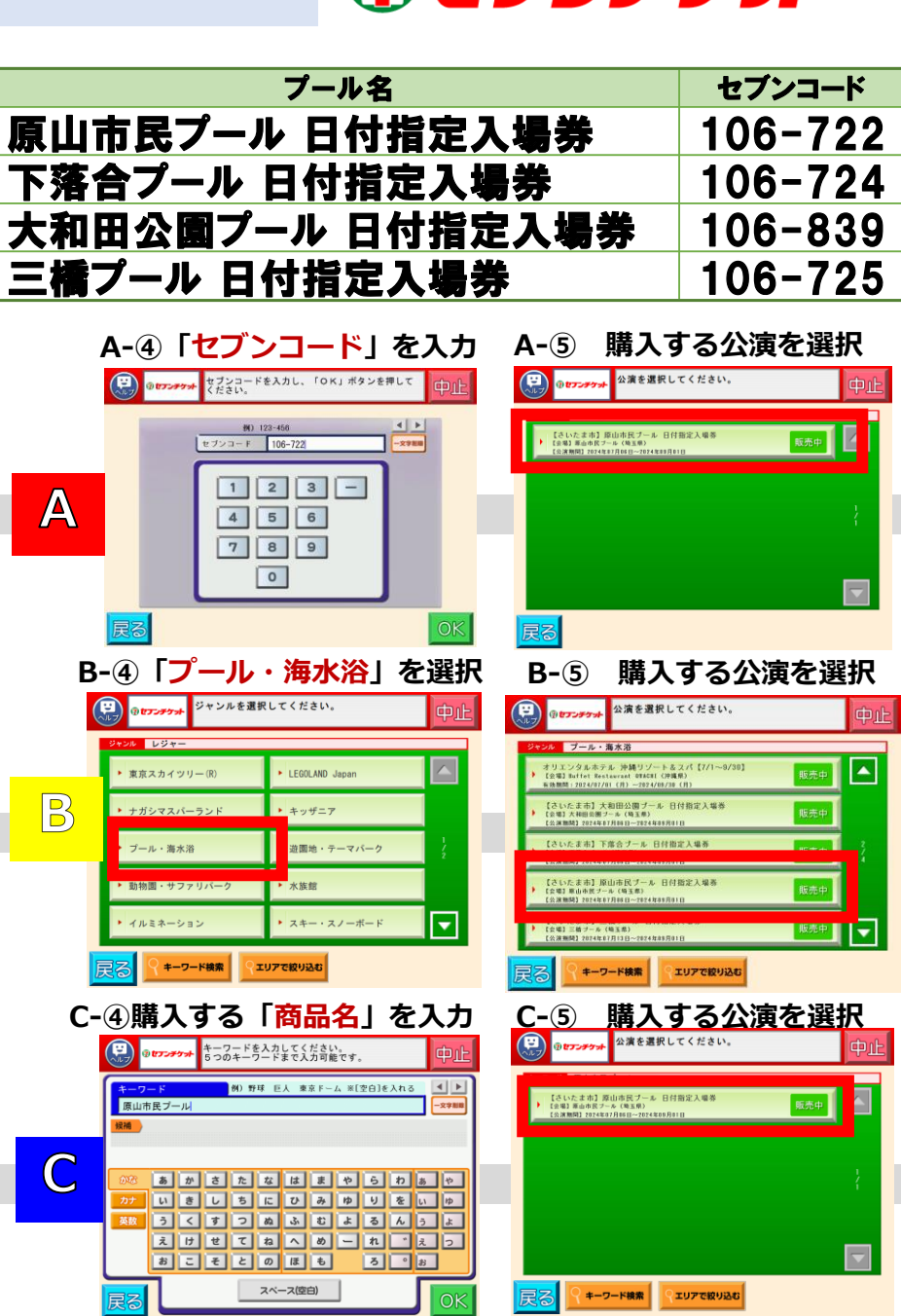

| し「口11」で選択                                                                                                    | ⑩ 内容を                                                                                                    |
|----------------------------------------------------------------------------------------------------|----------------------------------------------------------------------------------------------------|
| ・ 「「「「」」」、「「「「」」」、「「「」」」、「「」」、「「」」、「「」」、                                                                                                    |                                                                                                    |
| 【さいたま市】原山市民ブール 日付指定入場券                                                                                                    |                                                                                                    |
| ВЛ<br>КЛ<br>КЛ<br>КЛ<br>КЛ<br>КЛ<br>КЛ<br>КЛ<br>КЛ<br>КЛ<br>К                                                                                                    | 20<br>20<br>20<br>20<br>20<br>20<br>20<br>20<br>20<br>20<br>20<br>20<br>20<br>2                                                                                                    |
| ○ 空席あり ¥予定教教好了<br>※ 空度状況は、一連時間際に更新しておりますので販売中の赤示の場合<br>でも予定教教教行となる事があります。ご了承ください。                                                                                                    |                                                                                                    |
| ⑦商品を確認                                                                                                    | ① 「お名                                                                                                    |
| プロプラクォート     なって、      なって、      なっ、     なって、      なっ、     なっ、     なっ、     なっ、     なっ、     なって、      なっ、     なっ、     なの、     なの、                  |                                                                                                    |
| 【さいたま市】 原山市民 ブール 日付指定入場券<br>ビブジコード<br>186-72<br>(公場) 野山市民 ブール (埼玉県)<br>(公場) 野山市民 ブール (埼玉県)<br>(公場) 日2024頃(の月15日) 【新津時間】 0-00~17:30 (最終入場16-30)                                                                                                    | セブン                                                                                                    |
| ※助肥(未賀学肥)は入業業料となります。<br>ただし、頃和は少賀業業(営業培育をごごき物肥?をます)の<br>入水しての行意思いが表すで、<br>常常の時かしっかと)時の254いが予想は18点上の産業者付き落いが<br>時間にその日からす。<br>第四に本日のから約<br>案変更、生成し、未発行不可、転売放止<br>和定式による体理の集合会か。体業次定型の日10:00より切/20 (金)まで<br>転式による体理の集合会か。体業次定型の日10:00より切/20 (金)まで<br>転式による体理の集合会か。体業次定型の日10:00より切/20 (金)まで<br>転く                                                                                                    | <u>a</u>                                                                                                    |
| <b>戻る</b>                                                                                                    | 辰の                                                                                                    |
|                                                                                                    | @F                                                                                                    |
| ⑧<br>「席種」を選択                                                                                                    | (2)E                                                                                                    |
|                                                                                                    |                                                                                                    |
| 8     「席種」を選択                                                                                                    | (2) E<br>(2) C<br>(2) C |
|                                                                                                    | ())<br>()<br>()<br>()<br>()<br>()<br>()<br>()<br>()<br>()<br>()<br>()<br>()                                                                                                    |
|                                                                                                    | ()) E<br>() () () () () () () () () () () () () (                                                                                                    |
|                                                                                                    |                                                                                                    |
| <ul> <li>8 「R種」を選択</li> <li>8 「席種」を選択</li> <li>9 orseeta</li> <li>1 orteeta</li> <li>1 orteeta</li> <li>1 o</li></ul> |                                                                                                    |
|                                                                                                    |                                                                                                    |

| 内容を確認                                                                                                    | 忍し「同                                                                                                    | 意する                                                                                         | 」を押す                         |
|----------------------------------------------------------------------------------------------------|----------------------------------------------------------------------------------------------------|---------------------------------------------------------------------------------------------|------------------------------|
| ()<br>()<br>()<br>()<br>()<br>()<br>()<br>()<br>()<br>()                                                                                                    | 以下の内容に同意す<br>「同意する」ボタン                                                                                                    | 「る場合は<br>」を押してください。                                                                         | 中止                           |
| 「お知らせ」<br>や私の事項目<br>となっ、個人<br>した、個人<br>した。<br>した。<br>した。<br>日本の名称<br>は、<br>の<br>日本の名称<br>した。<br>日本の名称<br>日本の名称<br>した。<br>日本の名称<br>日本の名称<br>した。<br>日本の名称<br>日本の名称<br>した。<br>日本の名称<br>日本の名称<br>日本の名称<br>した。<br>日本の名称<br>日本の名称<br>日本の名<br>日本の名<br>日本の名<br>日本の名<br>日本の名<br>日本の名<br>日本の名<br>日本の名                                                                                                    | よりお実現の情報であった。<br>大なご連載を行うことがご<br>個人情報の取り扱い<br>構築の有実に同する法律。<br>週辺計にこはつくたき、<br>週辺計にこれで、<br>なる多客体の個人情報につさ<br>になってよりは手、<br>デリーム・ドットコム<br>運営電楽<br>リーム・ドットコム<br>したまれ。<br>(代表) | 率5(シュートメッセージサ<br>さいます。<br>- いたついて<br>- し1000 footi 20017)単<br>の低い意味でありたます。<br>はまして、以下のように取り |                              |
| 民る                                                                                                    |                                                                                                    | 意する                                                                                         |                              |
| 〕「お名前」                                                                                                    | 「電話                                                                                                    | 話番号」                                                                                        | を入力                          |
| (F) (*****                                                                                                    | お名前をカタカナ1<br>押してください。                                                                                                    | で入力し、「OK」ボ                                                                                  | *** 中止                       |
| <u>姓</u> 朝) ヤマ:<br>セブン<br>アカ                                                                                                    | 9 <mark>8</mark><br>9 0 1                                                                                                    | 例)9ロウ<br>別                                                                                  | ■                            |
|                                                                                                    | シチニ<br>スツヌ<br>セテネ<br>ソトノ                                                                                                    | ヒ ミ ユ リ<br>フ ム ヨ ル<br>へ メ ー レ<br>ホ モ ロ                                                      | 7 7 1<br>7 9 3<br>* 1 7<br>7 |
| 展る                                                                                                    | 2~-                                                                                                    | -ス(空白)                                                                                      | OK                           |
| 12申込                                                                                                    | みボタ                                                                                                    | ンを押す                                                                                        | F                            |
| (F) (*****                                                                                                    | 内容及び注意事項<br>を押すと払込票が                                                                                                    | をご確認の上、「申う<br>印刷されます。                                                                       | ひゅう 中止                       |
| 【さいたま市】原山<br>【会場】原山市民ブール<br>【公滞日】2024年08月10                                                                                                    | 山市民プール 日付排<br>. (埼玉県)<br>5日 【開演時間】 9:00-                                                                                                    | 自定入場券<br>~17:30 (最終入場16:30)                                                                 | セブンコード<br>106-722            |
| 日付指定入場券                                                                                                    |                                                                                                    | X440 184                                                                                    | 11 X440                      |
| 一 <sub>殿</sub><br>児童・生徒 (小中裏                                                                                                    | (生)                                                                                                    | ¥220 1枚                                                                                     | #1 ++220 }                   |
| 障がい者 一般<br>障がい者付添 一般                                                                                                    |                                                                                                    | ¥220 1枚<br>¥220 1枚                                                                          | 81 ¥220<br>81 ¥220           |
| <u>ය</u> ි.                                                                                                    | 4 <mark>枚 1.</mark>                                                                                                    | 100 円 くうち手数料                                                                                | (円)                          |
| ft                                                                                                    | 金お支払い後の返金・                                                                                                    | 変更はお受けできませ                                                                                  | <i>к.</i><br>74              |
|                                                                                                    |                                                                                                    | +.2                                                                                         |                              |
| 払込票出                                                                                                    | 力                                                                                                    | レジに                                                                                         | て支払                          |
| 122-02-02-02-02-02-02-02-02-02-02-02-02-0                                                                                                    |                                                                                                    |                                                                                             |                              |
| ご注意! (必ずお掛みください)<br>注方件第についてのお掛けます。<br>フィーイレンス 単常には悪から改<br>たまた、ご定め、 また、1年度に (理由の正)<br>たまた、ご定め、 また、1年度に (理由の正)<br>たまた、ご定め、 また、1年度に (単の)<br>になって、 また、1年度に (単の)<br>になって、 また、1年度に (単)<br>になって、 また、1年度に (単)<br>になって、 また、1年度に (単)<br>になって、 また、1年度)<br>に、 また、1年度(一)<br>に、 また、1年度)<br>に、 また、1年度(一)<br>に、 また、1年度)<br>に、 また、1年度(一)<br>に、 また、1年度)<br>に、 また、1年度(一)<br>に、 また、1年度)<br>に、 また、1年度(一)<br>に、 また、1年度)<br>に、 また、1年度(一)<br>に、 また、1年度)<br>に、 また、1年度(一)<br>に、 また、1年度)<br>に、 また、1年度(一)<br>に、 また、1年度)<br>に、 また、1年度)<br>に、 また、1年度(一)<br>に、 また、1年度)<br>に、 また、1年度)<br>に、 また、1年年(1年))<br>に、 また、1年度)<br>に、 また、1年度)<br>に、 また、1年年(1年))<br>に、 また、1年年(1年))<br>に、 また、1年年(1年))<br>に、 また、1年年(1年))<br>に、 また、1年年(1年))<br>に、 また、1年年(1年))<br>に、 また、1年年(1年))<br>に、 また、1年年(1年))<br>に、 また、1年年(1年))<br>に、 また、1年年(1年))<br>に、 ま | れずに                                                                                                    | 。<br>お受け耳                                                                                   | なり下さい                        |